附件2. 平台操作说明

荆楚学习广场-课程测验答题流程

第一步: 登录平台

打开网址: <u>http://openstudy.hbou.edu.cn/</u>, 输入正确账号、密码, 点击登录, 进入系统首页。

(省校教师可点击"校内用户登录"一键登录,其他用户首次登录需按步骤进行平台注册)

|    | 荆楚学: | 习广场  |                                                                     |                                                                                                    |                     |      |      | 请输入内容 <b>登录   注册</b> |                   |  |  |  |  |
|----|------|------|---------------------------------------------------------------------|----------------------------------------------------------------------------------------------------|---------------------|------|------|----------------------|-------------------|--|--|--|--|
| 首页 | 新闻公告 | 选课中心 | 第二课堂                                                                | 学习商城                                                                                                    | 职业培训                | 学分银行 | 就业推荐 | 操作指南                 |                   |  |  |  |  |
|    |      |      | 数号<br>1<br>1<br>1<br>1<br>1<br>1<br>1<br>1<br>1<br>1<br>1<br>1<br>1 | 账号登录<br>337522508刘<br>;<br>;<br>;<br>;<br>;<br>;<br>;<br>;<br>;<br>;<br>;<br>;<br>;<br>;<br>;<br>;<br>;<br>;<br>; | 册账号? 立即注册<br>改内用户整录 | 注册账号 | ġ    | 5—步:登录账号密码进          | <u></u><br>上入系统首页 |  |  |  |  |
|    |      |      |                                                                     |                                                                                                    |                     |      |      |                      |                   |  |  |  |  |

## 第二步:选课学习

1.在 首页-职教培训-选择"评估评建综合知识"课程

| 通识课堂                                                                                                    |                                                                                  |                                                                                                    |                                                                                   |                                                                                                    | 查看更多 〉                      |
|----------------------------------------------------------------------------------------------------|----------------------------------------------------------------------------------|----------------------------------------------------------------------------------------------------|-----------------------------------------------------------------------------------|----------------------------------------------------------------------------------------------------|-----------------------------|
| 通れ开放大学终身教育讲伝           - 単力学を手利、REXENDER           - 単力学を手利、REXENDER           - 単力学を手利、REXENDER           - 単力学を手利、REXENDER           - 単力学を見当体を必要なのであります。           REXENDER |                                                                                  | <ul> <li>◎ <u>○ ○ ○ ○ ○ ○ ○ ○ ○ ○ ○ ○ ○ ○ ○ ○ ○ ○ ○</u></li></ul>                                                                          | *                                                                                 | ● ○ ○ ○ ○ ○ ○ ○ ○ ○ ○ ○ ○ ○ ○ ○ ○ ○ ○ ○                                                                                                    | - 走返中国制造                    |
| <ul> <li>■ 湖北开放大学</li> <li>1已选</li> </ul>                                                                                                    | 影 湖北开放大学 1E                                                                      | 3. 潮北开放大学                                                                                                    | 0已选                                                                               | <ul> <li>▶ 湖北开放大学</li> </ul>                                                                                                    | 1已选                         |
|                                                                                                    | ⑧ 化出货系统<br>加强效学 "管理、建设、改革"<br>提高教育教学质量<br>及过之。 提高教育教学质量培训研座・职院教务处<br>》 潮化开放大学 16 | <ul> <li>● 1463 転勤内 日金の</li> <li>ネハルギヤロビル、*ロメのサイン大学</li> <li>培 加 金</li> <li>・ロメのサイン大学</li> <li>第八届互联内+大学生创新台出</li> <li>● 潮ビ开始大学</li> </ul> | e)研究出大非<br>b)<br>b)<br>b)<br>b)<br>b)<br>b)<br>b)<br>b)<br>b)<br>b)               | ● 加上式 在上述<br>用 上 开 放 大 学 转 型 发<br>本 出 校 友 考 題<br>● 2021年 4月27日<br>和 四<br>● 2021年 4月27日<br>和 四<br>● 2021年 4月27日<br>● 2021年 4月27日<br>● 2021年 4月2 | 展推进会之<br>讲座<br>题-导学中<br>2已选 |
| 职教培训 🦛 选课                                                                                                    | _                                                                                |                                                                                                    |                                                                                   |                                                                                                    | 查看更多 〉                      |
| <ul> <li>● ######</li> <li>■家开設大学</li> <li>細状影響性呼望波音知识</li> </ul>                                                                                                    | HIP STATE STATE                                                                  | 我们想要怎样的"社                                                                                                    | 去价"                                                                               | 信息安全导                                                                                                    | 2                           |
| 评估 <b>评违综合知识</b><br>》 湖北开放大学 13已选                                                                                                    | 法在身边"法治微课堂1<br>影 超级管理员 25                                                        | 中国法治从哪来,到哪去?<br>3选 影 超级管理员                                                                                                    | 5已选 。                                                                             | 信息安全导论<br>影 汪刚                                                                                                    | 7已选                         |
| 2.选课后,点                                                                                                    | (击                                                                               | 加入课程,                                                                                                    | 进入学                                                                               | 牟习。                                                                                                    |                             |
| 1 1 1 1 1 1 1 1 1 1 1 1 1 1 1 1 1 1 1                                                                                                    |                                                                                  | 请输入内容                                                                                                    | 切换身份~                                                                             | e 19                                                                                                    |                             |
| 首页 新闻公告 选课中心                                                                                                    | 第二课堂 学习商城 职业培训                                                                   | 学分银行 就业推荐 操作                                                                                                    | 指南                                                                                |                                                                                                    |                             |
| 首页 > 课程 > 评估评建综合知识                                                                                                    | 北利義大学<br>ael open university                                                     |                                                                                                    |                                                                                   |                                                                                                    |                             |
| <b>B</b> \$7                                                                                                    | 邪敵次學                                                                             | <ul> <li>○ 开始时间: 自由地致保</li> <li>▲ 已学习: 11人次</li> <li>▲ 主讲教师: 第北开放大学</li> </ul>                                                             | <ul> <li>□ 打切切れ: M41/TACK→</li> <li>□ 浏览次数: 43人次</li> <li>△ 开课状态: 正在开课</li> </ul> |                                                                                                    |                             |
|                                                                                                    | 部評理統晉知识                                                                          | 의 과외: 6가위<br>오 위가에도 6시次<br><u>오태아에</u> 가요                                                                                                  | 心 点由量: 43人次                                                                       |                                                                                                    |                             |
| 课程介绍 课程目录                                                                                                    | 课程评价                                                                             | 点击"立即添加"                                                                                                    |                                                                                   |                                                                                                    |                             |
|                                                                                                    | 课程概义                                                                             |                                                                                                    |                                                                                   |                                                                                                    |                             |
| 评估评建综合知识                                                                                                    |                                                                                  |                                                                                                    |                                                                                   |                                                                                                    |                             |

## 第三步:在线测验

1.点击 已选课程中的 学习-测验。

| 国家开放大    | Ŧ.      | <ul> <li>&gt;&gt; 开课时间: 自由选课</li> <li>&gt;&gt; 浏览次数: 2人次</li> </ul> | □ 开课院校:湖北<br>▲ 宇进較师:湖北 | 开放大学 ペート<br>开放大学 〇〇: | 巳学习: 19人次<br>学时: 1学时 |          |
|----------|---------|---------------------------------------------------------------------|------------------------|----------------------|----------------------|----------|
|          |         | 5.点击量:2人次                                                           | 2 好评数: 0人次             |                      |                      |          |
| 进度       | 学习      | 22                                                                  | 告问答讨                   | û 学习:                | 资料                   | 课程评价     |
| 章节 作业    | 测验 考试   | 笔记                                                                  |                        |                      |                      |          |
| 选择状态 🗸   | 学习-测验-试 | 转出测验                                                                |                        |                      | 请输入                  | 关键字 Q    |
| 測验名称     |         |                                                                     | 发布时间 🜩                 | 截止时间 ≑               | 状态                   | 操作       |
| 评估评建知识测验 |         |                                                                     | 2022-09-14 23:02:17    | 2022-10-31 23:02:16  | 未开始                  | 开始测验查看结果 |
|          |         |                                                                     |                        |                      |                      |          |

2.在测验列表中,点击"开始测验"并确定,进入答题页面。

| 100 荆楚学习广场         |                                                      | 请输入内容                          | 切换身份~        | •  |
|--------------------|------------------------------------------------------|--------------------------------|--------------|----|
| 首页 新闻公告 选课中心       | 第二课堂 学习商城 职业培训                                       | 学分银行 就业推荐 操                    | 作指南          |    |
| Contractor         | <b>评估评建综合知识</b>                                      |                                | 2 P#2- 1847  |    |
| 国家升越大学             | <ul> <li>◎ 測范次数: 2人次</li> </ul>                      | 主讲教师: 湖北开放大学                   | 10 学时: 1学时   |    |
| 制化分割评估评重流合划识       | 은 ((武) 문)<br>(신) ((11) (11) (11) (11) (11) (11) (11) | 好评数:0人次                        |              |    |
| 进度    学习           | 公告                                                   | 问答讨论    学                      | :习资料 课程评(    | 价  |
| 章节 作业 <u>测验</u> 考试 | 《 宿记 点击                                              | "开始测验"弹窗中点击                    | 确定,进入答题页面    | 0  |
| 測验名称               | 发布时                                                  | 间 🗢 截止时间 🗢                     | 状态操作         |    |
| 评估评建知识规验           | 2022-09-14                                           | 4 23:02:16 2022-10-31 23:02:16 | 未开始 开始测验 查看线 | 吉興 |
|                    |                                                      |                                |              |    |

3.答题完毕后,点击下方底部"提交"按钮,完成测验。

|     | <b>评估评建知识测验</b><br>学生:薛1<br><del>倒计时:00:59:52</del> |           |
|-----|-----------------------------------------------------|-----------|
| 不定项 | 选择题(共50题) 答题完毕后,点击下2                                | 方底部"提交"按钮 |
| 1.  | 《国家开放大学质量标准(1.0版)》属于( )性质质量标准。                      | (25)      |
|     | <ul> <li>A.评价性</li> </ul>                           |           |
|     | B.培养性                                               |           |
|     | C.发展性                                               |           |
|     | DJ施述性                                               |           |
| 2.  | 湖北分部"十四五"开放教育子规划中学分银行落地工程提出( )。                     | (253)     |
|     | ▲加快期北款育学分银行建设,完善学分银行管理委员会、专家委员会、认证委员会               |           |
|     |                                                     |           |
|     | B.建立子习者经身子习档案,建立并放大子与普通高校、加入高校的子方互认                 |           |
|     | 机制。                                                 |           |

## 第四步:查询结果

1.在测验列表中,点击"查看结果",可查看历次测验分数;

## 2. 点击"答案解析"可查看个人的答题情况。

| Project Do | TER GROADANT T         |                              |              |                     |            |                  |        |         |
|------------|------------------------|------------------------------|--------------|---------------------|------------|------------------|--------|---------|
|            |                        | i i                          | 平估评建综合知识     |                     |            |                  |        |         |
|            | 前示受                    |                              | 9 开课时间: 白由选课 | 圆 开课院校:             | 湖北开放大学     | A 日学习: 18人次      |        |         |
|            |                        |                              | ◎ 浏览次数:2人次   | ▲ 主讲教师:             | 潮北开放大学     | 包 李时:1李时         |        |         |
| 加比分割呼信     | 测验查看                   | 先点击1处                        | "查看结果"       | ,再点击弹窗中2处           | "答题解析"     | 查看答题情况           | ×      |         |
|            | 本测验截止时间:2<br>当前已测验次数:1 | 2022-10-31 23:02:<br>//10000 | :16          |                     |            |                  |        |         |
|            | 测验时间                   |                              | 得分           |                     | 结果         |                  |        |         |
| 进度         | 2022-09-17 14:         | 58:36                        | 0.0          |                     | 答题解析       | 2                |        | 课程评价    |
| 章节 作       |                        |                              |              |                     |            | 取消               | 确定     |         |
| 选择状态 🗸     |                        |                              |              |                     |            | 1                | 明治入关键: |         |
| 测验名称       |                        |                              |              | 发布时间 💲              | 截止即        | 前 ≑ 状态           |        | ilērte  |
| 评估评建知识测验   |                        |                              |              | 2022-09-14 23:02:10 | 6 2022-10- | 31 23:02:16 撤调完单 | 开始     | 测验 查看结果 |
|            |                        |                              |              |                     |            | C 1              |        | 前往 1 页  |
|            |                        |                              |              |                     |            |                  |        |         |
|            |                        |                              |              |                     |            |                  |        |         |

| T I OP | enstady.mood.e | duich) acontor                                                 | rearing space                      | .,                                                                                                    | ,,,,,,,,,,,,,,,,,,,,,,,,,,,,,,,,,,,,,,, | 000001000-0 | L-19610 190/ (69) | , result, nooooo i | v / \ | ~ 10        | <i>ν</i> - | E |
|--------|----------------|----------------------------------------------------------------|------------------------------------|----------------------------------------------------------------------------------------------------|-----------------------------------------|-------------|-------------------|--------------------|-------|-------------|------------|---|
|        | 荆楚学:           | 习广场                                                            |                                    |                                                                                                    |                                         |             | 请输入内容             | ţ                  | 随身份~  | <b>(12)</b> | 2          |   |
| 米市     | <b>秋周八生</b>    | 進調中が                                                           | <u> </u>                           | 受过进程                                                                                                    | 町山枝训                                    | 举八祖仁        | 盐小佐芋              | 惕 <i>作</i> 他志      | ¥œ    | 1           |            |   |
|        |                |                                                                |                                    |                                                                                                    |                                         |             |                   |                    |       |             |            |   |
|        |                |                                                                |                                    |                                                                                                    |                                         |             |                   |                    |       |             |            |   |
|        |                |                                                                |                                    | ř                                                                                                    | 平估评价知识                                  | 则验          |                   |                    |       |             |            |   |
|        |                |                                                                |                                    |                                                                                                    | 学生:湖北开放大                                | (学          |                   |                    |       |             |            |   |
|        |                |                                                                |                                    |                                                                                                    | (总分:100.0,成绩                            | t:0.0)      |                   |                    |       |             |            |   |
|        |                |                                                                |                                    | 截止时                                                                                                    | 间:2022-10-31                            | 23:02:16    |                   |                    |       |             |            |   |
|        |                |                                                                |                                    |                                                                                                    |                                         |             |                   |                    |       |             |            |   |
|        | 1              | 1.不定项选择题(共                                                     | (50题)                              |                                                                                                    |                                         |             |                   |                    |       |             |            |   |
|        |                | <ol> <li>         1. 学校"十四<br/>作,以()<br/>估中心组织     </li> </ol> | 五"规划主要任务中<br>等次高质量通过国家<br>的办学水平评估。 | "提到:全面深入扎<br>家开放大学、教育部                                                                                                    | 实有序开展评建工<br>·高等教育教学评                    |             |                   | 2分                 |       |             |            |   |
|        |                |                                                                | A.优秀                               |                                                                                                    |                                         |             |                   |                    |       |             |            |   |
|        |                |                                                                | B.优异                               |                                                                                                    |                                         |             |                   |                    |       |             |            |   |
|        |                |                                                                | C.良好                               |                                                                                                    |                                         |             |                   |                    |       |             |            |   |
|        |                |                                                                |                                    |                                                                                                    |                                         |             |                   |                    |       |             |            |   |
|        |                | 正确答案                                                           | C [ "A" ]                          | 武法人內容     武法      武法      武法      武法      武法     武法     法     武法     武法     武法     法 |                                         |             |                   |                    |       |             |            |   |
|        |                | 我的答案                                                           | 此题未作答                              |                                                                                                    |                                         |             |                   |                    |       |             |            |   |
|        |                | 得分: 0                                                          |                                    |                                                                                                    |                                         |             |                   |                    |       |             |            |   |